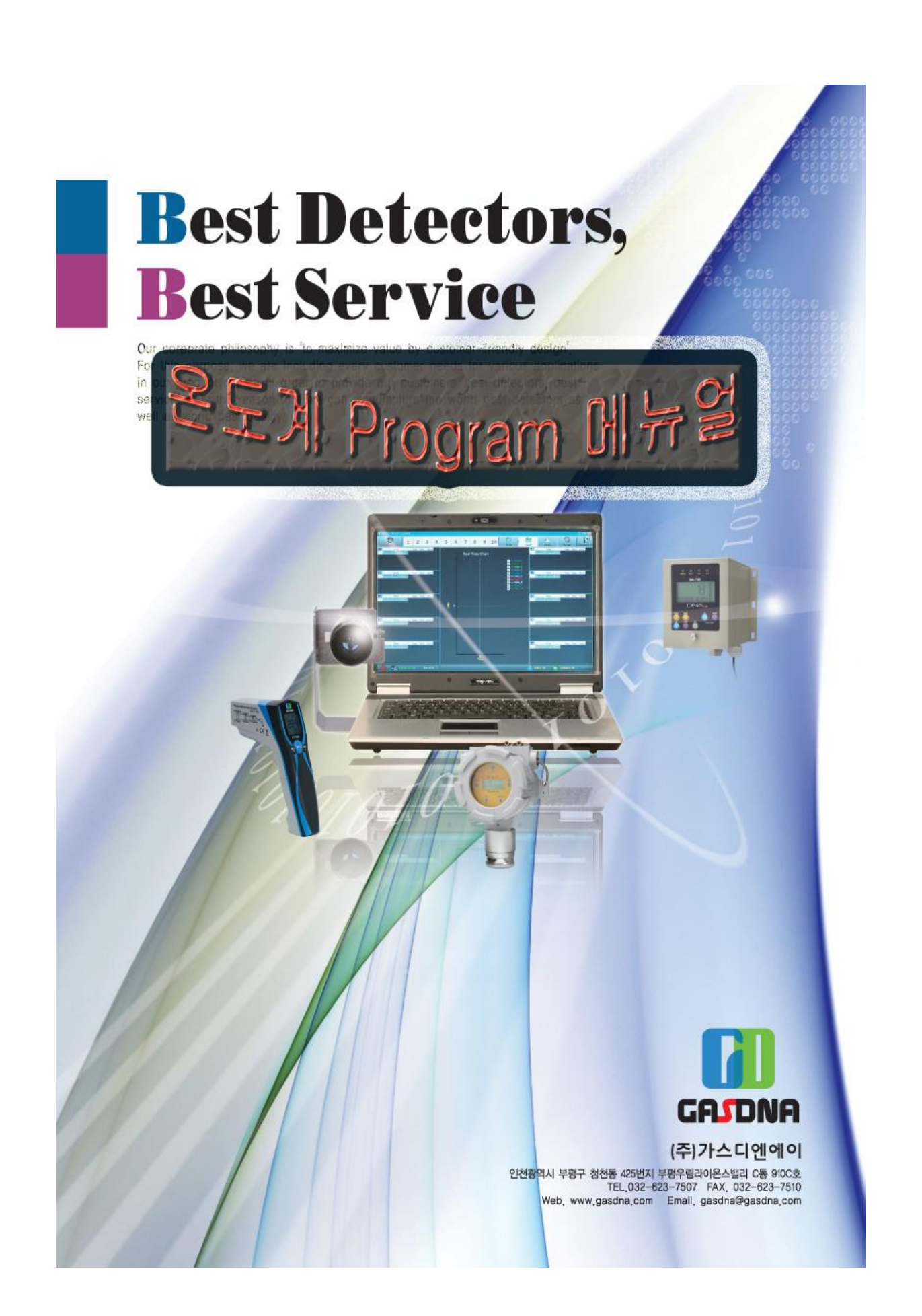

## 온 도 계 프 로 그 램 setup 방 법

1. 온도계 압축 프로그램을 바탕화면에 복사한다.

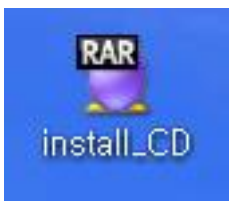

2. 압축을 푼다.

- 압축을 풀면 바탕화면에 Install\_CD 폴더가 생성된다

| 😡 install_CD.rar - 알집                                                                                                    |            |      |      |        |  |  |  |  |
|----------------------------------------------------------------------------------------------------|------------|------|------|--------|--|--|--|--|
| <u>파일(E)</u> 편집(E) 도구( <u>A</u> ) 보기( <u>V</u> ) 설정( <u>O</u> ) 도움말( <u>H</u> )                                              |            |      |      |        |  |  |  |  |
| 응답         응답         응답         응답         응답         응답         응답         응답         ···································· |            |      |      |        |  |  |  |  |
| 폴더 필터 검색 ×                                                                                                    | 파일명 🔺      | 압축크기 | 원본크기 | 압축률 종류 |  |  |  |  |
| ■ mainstall_CD,rar<br>install_CD                                                                                             | install_CD |      |      | 파일 폴더  |  |  |  |  |

3. Install\_CD 폴더를 더블클릭을 하여 들어가면 setup 파일이 보인다.(2번들어감)

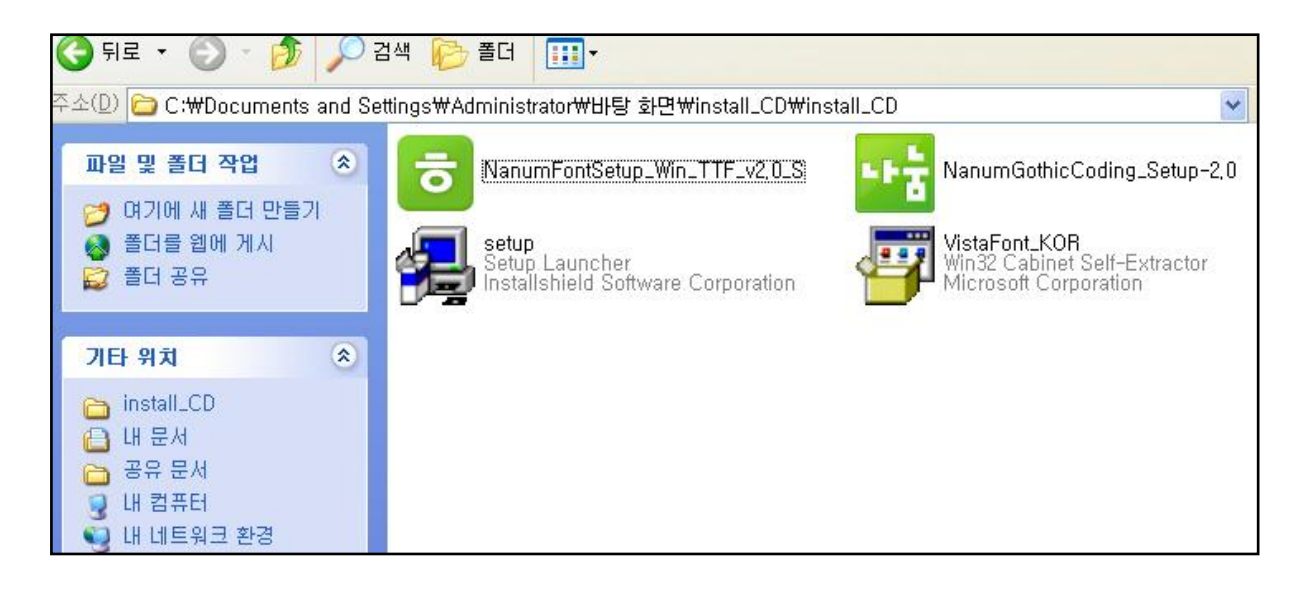

- 4. setup 파일을 더블클릭하여 프로그램을 깐다.
- 5. Next를 클릭한다.

| 🙀 Infra Thermometer · | - InstallShield Wizard 🛛 🛛 💈                                                                                        | × |
|-----------------------|----------------------------------------------------------------------------------------------------|---|
| Infra                 | Welcome to the InstallShield Wizard for Infra<br>Thermometer                                                        |   |
| Thermometer           | The InstallShield(R) Wizard will allow you to modify, repair, or remove Infra Thermometer. To continue, click Next. |   |
|                       |                                                                                                    |   |
| 1 <sup>1</sup>        |                                                                                                    |   |
|                       |                                                                                                    |   |
|                       | < <u>B</u> ack Next > Cancel                                                                                        | ) |

6. Next를 클릭한다

| 🖟 Infra Thermometer - InstallShield Wizard             | 2                           |
|--------------------------------------------------------|-----------------------------|
| Customer Information<br>Please enter your information. | <b>Infra</b><br>Thermometer |
| ∐ser Name:                                             | _3                          |
| End-User                                               |                             |
| Organization:                                          | _                           |
|                                                        |                             |
|                                                        |                             |
|                                                        |                             |
|                                                        |                             |
|                                                        |                             |
|                                                        |                             |
| staliShield                                            |                             |
| < Bark                                                 | Next > Cancel               |
|                                                        |                             |

7. Finish를 클릭한다.

| 🥵 Infra Thermometer  | - InstallShield Wizard         |        |
|----------------------|--------------------------------|--------|
| Infra<br>Thermometer | InstallShield Wizard Completed |        |
|                      | < <u>B</u> ack <u>Finish</u>   | Cancel |

8. 바탕화면에 infraThermo\_Man 바로가기가 보입니다.

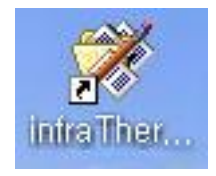

9. 바탕화면의 바로가기 메뉴를 클릭하면 프로그램이 실행됩니다.

## 기존에 온도계 프로그램이 깔려 있는 경우

1. 시작-> 설정-> 제어판-> 프로그램추가/제거 -> Infra Thermometer를 클릭하여 제거 2. 위의 설명과 같은 방법으로 setup 한다.

※반드시 기존의 프로그램을 제거 하여야만 setup이 실행됩니다.

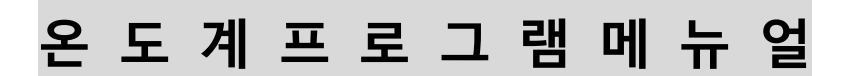

1. 바탕화면의 바로가기를 클릭한다.

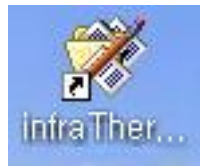

2. 화면 윗쪽의 메뉴바에서 setup을 클릭한다.

| M mina-merinome                     | (EI)   |                         |        |   |       |   |   |   |        |            |       |          | <u> </u>                                                                         |                                                                                                    |
|-------------------------------------|--------|-------------------------|--------|---|-------|---|---|---|--------|------------|-------|----------|----------------------------------------------------------------------------------|----------------------------------------------------------------------------------------------------|
| Dis_Connected                       | 1 2    | 3                       | 4      | 5 | 6     | 7 | 8 | 9 | 10     | O<br>Start | Chart | DATA     | Setup                                                                            |                                                                                                    |
| Time<br>TAdvStringGrid tri          | Temp L | Jni Emis<br>2.8.4.0 No  |        |   |       |   |   |   | Real T | ïme Chart  |       |          | ✓ — Temp_1<br>✓ — Temp_2<br>✓ — Temp_3                                           | Time         Temp         Uni         Emis           TAdvStringGrid         tria         version         2.0.400         NO |
| TAdvStringGrid tri                  | Temp U | Jni Emis<br>2.8.4.0 No  | 2<br>2 |   |       |   |   |   |        |            |       |          | ✓ Teep_4<br>✓ Teep_5<br>✓ Teep_6<br>✓ Teep_7<br>✓ Teep_8<br>✓ Teep_3<br>✓ Teep_1 | Time Temp Uni Emis<br>TAdvStringGrid tria version 2/8/4/3 H3                                                                |
| B Time<br>TAdvStringGrid tri        | Temp L | Jni Emis<br>2.8.4.0 No  |        |   | - 0 - |   |   |   |        |            |       |          |                                                                                  | Time Temp Uni Emis     TAdvStringGrid tria     Version 200-40 m                                                             |
| 4 <u>Time</u><br>TAdvStringGrid tri | Temp L | Jni Emis<br>2.8.4.0 No  |        |   |       |   |   |   |        |            |       |          |                                                                                  | 9 <u>Time</u> Temp Uni Enis<br>TAdvStringGrid tria<br>Version 2.8 i e mp                                                    |
| Time<br>TAdvStringGrid tri          | Temp U | Jni  Emis<br>2.8.4.0 No |        |   |       |   |   |   |        | ê<br>Time  |       |          |                                                                                  | 10 Time Temp Uni Enis<br>TAdvStringGrid tria version 2.0                                                                    |
| Comm                                |        |                         |        |   |       |   |   |   |        |            | Se    | lect All | UnSelect All                                                                     | tog                                                                                                    |

| Infra-Thermometer                                                                                                    | , , _ ,                                                                   |                         |                                               |
|----------------------------------------------------------------------------------------------------|---------------------------------------------------------------------------|-------------------------|-----------------------------------------------|
| I         2         3         4         5         6         7         8           Dis_Connected         I         2         3         4         5         6         7         8 | 3 9 10 O Chart                                                            | DATA Setup Program Info |                                               |
| r Offsetr Communication Address                                                                                                    | ––––––––––––––––––––––––––––––––––––––                                    | ר Laser                 | ר Color — — – – – – – – – – – – – – – – – – – |
| 0 sec Comm. ID Change ID                                                                                                    | 4800 • baudrate                                                           | OFF -                   | Temp 1 2                                      |
|                                                                                                    |                                                                           |                         | Temp_2 2                                      |
| Comm. Setup                                                                                                    | Read So Write                                                             | Read So Write           | Temp_3 2                                      |
| 🐨 Write 🛛 🖉 Read 🐳 Write                                                                                                    |                                                                           |                         | Temp_4 2                                      |
| Data Request Time Ambient Temperature                                                                                                    | Emissivity                                                                | Emissivity Set-Up       | Temp_5 2                                      |
| 0.5 🔶 sec 🛛 20 °C                                                                                                    | 0.95                                                                      | Rotary Switch 💽         | Temp_6 2                                      |
|                                                                                                    |                                                                           |                         | Temp_7 2                                      |
| Read                                                                                                    | 🦉 Read 🛛 🔌 Write                                                          | 🧊 Read 🔌 Write          | Temp_8                                        |
| - DB Saus Temperature                                                                                                    |                                                                           |                         | Temp_9 2                                      |
|                                                                                                    |                                                                           |                         |                                               |
| If lower than set temperature, shall be failed to save DB.                                                                                                    | If lower than set temperature,                                            |                         |                                               |
| High Temperature 150 🔶 🕆                                                                                                    | High Alarm 4000 🛟 c                                                       |                         |                                               |
| If higher than set temperature, shall be failed to save DB.                                                                                                    | If higher than set temperature,<br>boundary line of high alarm on strip c |                         |                                               |
|                                                                                                    |                                                                           |                         |                                               |
| Save                                                                                                    |                                                                           |                         |                                               |
|                                                                                                    |                                                                           |                         |                                               |
|                                                                                                    |                                                                           |                         |                                               |
|                                                                                                    |                                                                           |                         |                                               |

3. Setup을 실행하면 아래 화면이 나타난다.

4. Comm..setup을 클릭한다.

| 컨버터를 연결한     | 한 포트를 setup하기 위한 작업 |
|--------------|---------------------|
| Setup        |                     |
| Settings     | ]                   |
| Port         | COM7                |
| Baud rate    | 4800 💌              |
| Data bits    | 8                   |
| Stop bits    | 1                   |
| Parity       | None                |
| Flow control | Custom              |
|              | OK Cancel           |
| -            |                     |

Port의 콤보박스를 클릭하여 com포트를 잡는다. 보레이트 값을 맞춘다.

## 6. 통신이 연결되면 메뉴바의 Chart를 클릭하여 초기 화면으로 나간다.

| I       I                                                                                                    |
|----------------------------------------------------------------------------------------------------|
| Offset       Communication Address       Communication Baudrate       Laser       Temp_1       2         Image: Sec       Image: Sec |
| D8 Save Temperature   Low Temperature   Low Temperature   16 Jower than set temperature, shall be failed to save 08.   High Temperature   150   16 higher than set temperature, shall be failed to save 08.   If higher than set temperature, shall be failed to save 08. If higher than set temperature, shall be failed to save 08. Ti higher than set temperature. Save                                                                                                    |

| 🔅 Infra-Thermometer                                                |             |                                                                                                    |                                                                   |
|--------------------------------------------------------------------|-------------|----------------------------------------------------------------------------------------------------|-------------------------------------------------------------------|
| L 2 3 4 5                                                          | 6 7 8 9 10  | Chart DATA Setup                                                                                                    |                                                                   |
| Time Teap Uni Emis<br>TAdvStringGrid tria version 2:8:4:0 Ho       | Real Time ( | Chart<br>☑ — Teup_1<br>☑ — teup_1<br>☑ — teup_2<br>☑ — teup_3<br>☑ — teup_3                                                                               | Time Temp Uni Emis                                                |
| Time Temp Uni Emis<br>TAdvStrinoGrid tria version 2.8.4.0 No       |             | ✓     - 100.2       ✓     - 100.5       ✓     - 100.7       ✓     - 100.7       ✓     - 100.7       ✓     - 100.7       ✓     - 100.7       ✓     - 100.5 | Time Temp Uni Enis<br>TAdvStringGrid tria version 2.8.410100      |
| Time Teap Uni Emis     TAdvStringGrid tria     version 2.32-0 No   | <u>e</u> •  |                                                                                                    | Time Temp Uni Enis     TAdvStringGrid triat version 2.0.« 0.000   |
| Time Teap Uni Emis     TAdvStringGrid tria     version 2:00:4:0 H0 |             |                                                                                                    | Time Temp Uni Emis     TAdvStringGrid tria     version 2.0.0.0 m0 |
| Time Teap Uni Emis     TAdvStringGrid tria     version 2:di=-0 HV  |             | ee                                                                                                    | 100 Time Temp Uni Emis<br>TAdvStringGrid tria Eversion Evolution  |
| Comm. Setup                                                        |             | Select All 🛛 🔶 UnSelect All                                                                                                    | 20 Log                                                            |

- 8. 메뉴바의 1~10번까지의 채널중 쓰지 않는 채널은 마우스로 클릭하여 반전 시킨다.
- 9. 1번 채널만 보고 싶으면 1번채널의 번호를 클릭한다.(1번채널의 아무곳이나 클릭해도 된다.)

| 1 2 3 4                                                                                                    | 5 6 7 8 9 10 🔮 🎽 🦓                                                                       |                                                                                                    |
|----------------------------------------------------------------------------------------------------|------------------------------------------------------------------------------------------|----------------------------------------------------------------------------------------------------|
| I         Time         Temp         Uni         Emis         Image: Compared state         Image: Compared state         Image: | Real Time Chart                                                                          | Time Temp Uni Enis<br>TAdvStringGrid tria. version 2:8:=:0 100                                                 |
| 28         2913-07-15         16:32:44         33.8         ℃         0.95           27         2013-07-15         16:32:43         33.8         ℃         0.95           26         2913-07-15         16:32:43         33.8         ℃         0.95           26         2013-07-15         16:32:43         33.8         ℃         0.95           26         2013-07-15         16:32:43         33.8         ℃         0.95           26         2013-07-15         16:32:43         33.8         ℃         0.95           27         2013-07-15         16:32:43         33.8         ℃         0.95                                                                                                    | 33.5<br>33.5                                                                             |                                                                                                    |
| TAdvStringGrid tria                                                                                                    | 33<br>32.5<br>32<br>32<br>32<br>32<br>32<br>33<br>32<br>33<br>32<br>33<br>32<br>33<br>33 | TAdvStringGrid tria version 2.8.4.0 10                                                                         |
| <b>3</b> <u>Time Temp Uni Enis</u><br>TAdvStringGrid tria Version 2004-00000                                                                                                    | 31.5<br>31<br>30 5                                                                       | Time         Temp         Uni         Emis           TAdvStringGrid tria         version         2.2.4.4 or No |
|                                                                                                    | 39<br>29.5                                                                               |                                                                                                    |
| Tine Temp Uni Emis                                                                                                    | 29<br>28.5<br>28                                                                         | Time Temp Uni Enis<br>TAdvStringGrid triat version 2:8:-:0 70                                                  |
|                                                                                                    | 27.5<br>27                                                                               |                                                                                                    |
| Time         Temp         Unit         Emis           TAdvStringGrid         tria         version         2.8         4.8         10                                                                                                    | 26.5                                                                                     | 10 Time Temp Uni Enis<br>TAdvStringGrid tria version 2.8.4 0 Mo                                                |
|                                                                                                    | 2013-07-15 16:32:20 2013-07-15 16:32:27 2013-07-15 16:32:35 2013-07-15 16:32:43<br>Time  |                                                                                                    |

7. 메뉴바의 Start 버튼을 클릭한다.

| 10.1번채널값만 나온디                                                                                                    | ł                                                            |                                  |                                                                    |                                     |
|----------------------------------------------------------------------------------------------------|--------------------------------------------------------------|----------------------------------|--------------------------------------------------------------------|-------------------------------------|
| 🔅 Infra-Thermometer                                                                                                    |                                                              |                                  |                                                                    |                                     |
| 1 2 3 4                                                                                                    | 5 6 7 8 9                                                    | 10 O Char                        | t DATA Setup F                                                     |                                     |
| Time         Temp         Uni         Emis           50         2013-07-15         16:33:00         33.6         ℃         0.95           49         2013-07-15         16:34:59         33.5         ℃         0.95           48         2013-07-15         16:34:59         33.5         ℃         0.95                                                                                                    | 33.8<br>33.6                                                 | Real Time Chart                  | <u> </u>                                                           | Non–Contact Infrared<br>Thermometer |
| 47         2013-07-15         16:34:58         33.5         C         0.95           46         2013-07-15         16:34:58         33.5         C         0.95           45         2013-07-15         16:34:57         33.5         C         0.95           47         2013-07-15         16:34:57         33.5         C         0.95           40         2012-07-15         16:34:57         29.6         C         0.95                                                                                                    | 33.4<br>33.2<br>33<br>32.8<br>32.6                           | $\sim$                           | ✓                                                                  | 2013-07-15 16:35:00                 |
| 44         2013-07-15         16:34:56         33.6         0         0.95           43         2013-07-15         16:34:56         33.6         0         0.95           42         2013-07-15         16:34:56         33.5         0         0.95           41         2013-07-15         16:34:56         33.5         0         0.95           41         2013-07-15         16:34:55         33.6         0         0.95           40         2013-07-15         16:34:55         32.6         0         0.95                                                                                      | 32.4<br>32.2<br>32<br>31.8<br>31.6<br>31.4                   |                                  | ✓ — Temp_6<br>✓ — Temp_7<br>✓ — Temp_8<br>✓ — Temp_9<br>✓ — Temp_9 | 00 6                                |
| 40         2613-67-15         16:34-53         33.7         C         0.95           39         2613-67-15         16:34:54         33.7         C         0.95           38         2613-67-15         16:34:54         33.8         C         0.95           37         2613-67-15         16:34:54         33.8         C         0.95           37         2613-67-15         16:34:53         33.8         C         0.95           37         2613-67-15         16:34:53         32.8         C         0.95           36         2613-67-15         16:34:53         32.8         C         0.95 | 31.2<br>31<br>30.8<br>30.6<br>30.4                           |                                  |                                                                    | 33.0                                |
| 35         2013         01         15         16:34:52         26:1         0         0:35           34         2013         07-15         16:34:52         26:1         0         0:95           34         2013         07-15         16:34:52         26:2         0         0:95           33         2013-07-15         16:34:51         33:7         0         0:95           32         2013-07-15         16:34:51         33:7         0         0:95                                                                                                    | 29.2<br>29.8<br>29.6<br>29.4<br>29.2                         |                                  |                                                                    | <b>O</b> °                          |
| 31         2013-07-15         16:34:59         33.7         C         0.95           30         2013-07-15         16:34:59         33.7         C         0.95           30         2013-07-15         16:34:59         33.7         C         0.95           29         2013-07-15         16:34:49         33.7         C         0.95           29         2013-07-15         16:34:49         33.7         C         0.95           29         2013-07-15         16:34:49         33.7         C         0.95           20         2013-07-15         16:34:49         33.7         C         0.95 | 29<br>28.8<br>28.6<br>28.4<br>28.2<br>28.2                   |                                  |                                                                    |                                     |
| 27 2013 01 15 16:34:48 33.8 C 0.95<br>26 2013-07-15 16:34:48 33.8 C 0.95<br>26 2013-07-15 16:34:48 33.8 C 0.95<br>25 2013-07-15 16:34:47 33.7 C 0.95<br>24 2013-07-15 16:34:47 33.7 C 0.95                                                                                                    | 27.8<br>27.8<br>27.6<br>27.4<br>27.2<br>27                   |                                  |                                                                    | A                                   |
| 23         2013-07-15         16:34:46         33.7         ℃         0.95           22         2013-07-15         16:34:46         33.7         ℃         0.95           21         2013-07-15         16:34:45         33.6         ℃         0.95           20         2013-07-15         16:34:45         33.6         ℃         0.95           20         2013-07-15         16:34:45         33.6         ℃         0.95                                                                                                    | 26.8<br>26.6<br>26.4<br>26.2<br>2613-07-15 16:34:34 _2013-07 | -15 16:34:42 2013-07-15 16:34:50 | 291307-15 16:34:58                                                 | Fahrenheit: 92 5 °E                 |
| 19 2813-87-15 16:34:44 33.3 ℃ 8.95                                                                                                    |                                                              | - me                             | Select All 🕘 UnSelect All                                          | 2.5 T                               |

11. 다시 돌아 갈려면 들어올때와 같이 1번채널을 누른다. 12. 끝 마치고 싶을때는 EXIT를 클릭한다.

| 🖄 Infra-Thermometer                                                                                                  |                                                               |                                                                                                    |                                                                                      |                                                                                                |                                                         |                                             |                |                                                                                        |                                                                                             |
|----------------------------------------------------------------------------------------------------|---------------------------------------------------------------|----------------------------------------------------------------------------------------------------|--------------------------------------------------------------------------------------|------------------------------------------------------------------------------------------------|---------------------------------------------------------|---------------------------------------------|----------------|----------------------------------------------------------------------------------------|---------------------------------------------------------------------------------------------|
| Dis_Connected 1 2                                                                                                    | 3 4 5                                                         | 6 7 8                                                                                                    | 9 10                                                                                 | Start Chart                                                                                    | DATA                                                    | Setup                                       | Program Info   |                                                                                        |                                                                                             |
| Offset<br>이 이 sec<br>Read<br>Write<br>Data Request Time<br>0.5 응 sec<br>데이더 읽는 속도 조정                                 | Communication /<br>Comm. ID<br>1 Comm. ID<br>Port Read        | ddress<br>Change ID<br>1 구<br>The stup<br>The stup | Communicati<br>4800<br>Emissivity<br>0.95<br>당사율값 2<br>Emissivity                    | on Baudrate                                                                                    | Laser -<br>OFF<br>Emissivi<br>Rotary                    | Read 🍣<br>ty Set-Up —<br>y Switch<br>Read 🍣 | vrite<br>Vrite | Temp_1<br>Temp_2<br>Temp_2<br>Temp_3<br>Temp_4<br>Temp_5<br>Temp_6<br>Temp_7<br>Temp_8 | 2<br>2<br>2<br>2<br>2<br>2<br>2<br>2<br>2<br>2<br>2<br>2<br>2<br>2<br>2<br>2<br>2<br>2<br>2 |
| DB Save Temparature<br>Low Temperature<br>If lower than set tempera<br>High Temperature<br>If higher than set temper | -60<br>ture, shall be failed<br>150<br>ature, shall be failed | C<br>to save DB.<br>C<br>to save DB.                                                                                                    | Alarm<br>Low Alar<br>If lower th<br>boundary 1:<br>High Ala<br>If higher thoundary 1 | m -60<br>ine of low alara on st<br>inm 4000<br>than set temperature,<br>ine of high alarm on s | °C<br>ip chart shall turn<br>°C<br>rip chart shall turr | green.<br>1 red.                            |                | Temp_10                                                                                | 2                                                                                           |
| Save                                                                                                    |                                                               |                                                                                                    |                                                                                      |                                                                                                |                                                         | _                                           | _              | _                                                                                      |                                                                                             |

찪 고

13. DATA 보는 방법

-메뉴바의 Data 버튼을 누른다

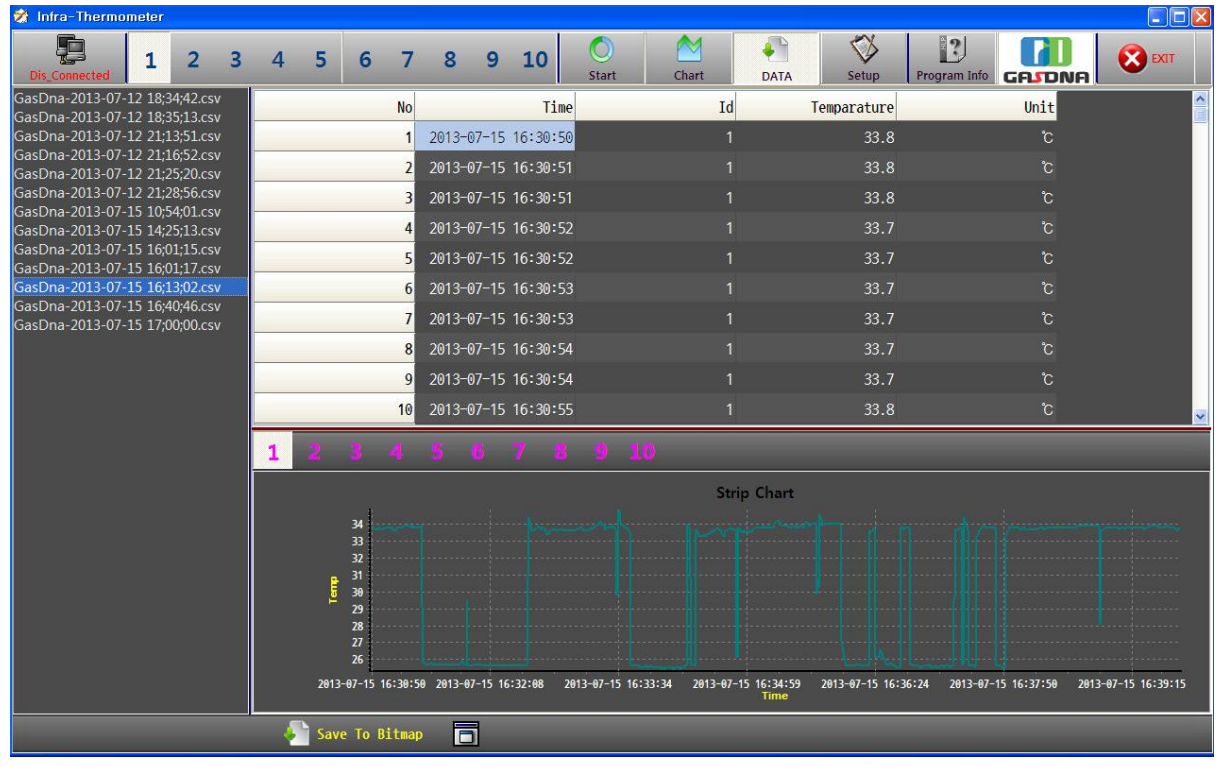

왼쪽의 저장파일을 클릭하면 저장 시간별로 데이터가 나오며 아래에 그래프가 표시된다.

## ※ 엑셀로 저장된 데이터 값을 보고 싶으면

C드라이브-> Program Files-> infra Therm\_Man->data로 들어가서

엑셀파일을 클릭한다.

데이터저장파일은 프로그램 종료할때와 1시간 단위로 생성됩니다.(수정불가)

| GasDna-2013-07-15 16;13;02 - Microsoft Excel |      |    |                                                                        |      |                |      |   |       |    |   |  |
|----------------------------------------------|------|----|------------------------------------------------------------------------|------|----------------|------|---|-------|----|---|--|
| 홈 삽입 페이지 레이아웃 수식 데이터 검토 보기                   |      |    |                                                                        |      |                |      |   |       |    |   |  |
| ×                                            |      | 말  | 은 고딕 🔹 🚽 11                                                            |      | 😑 🔊 🗟 텍스트 줄 바꿈 |      |   |       | 일반 |   |  |
| 붙여                                           | 넣기 🥑 | 가  | 가 가 간 · [王 · ] ☆ · 갈 · [ 端 · ] ] 唐 喜 書 譯 譯 國 병합하고 가운데 맞춤 ·   ₩ · % · ) |      |                |      |   |       |    |   |  |
| 클립보드 🕫                                       |      |    | 글꼴                                                                     | 글꼴 5 |                |      | 충 | 표시 형식 |    |   |  |
| A1 • No                                      |      |    |                                                                        |      |                |      |   |       |    |   |  |
|                                              | A    |    | В                                                                      | С    | D              | E    | F | G     | Н  | Ι |  |
| 1                                            | No   |    | Time                                                                   | Id   | Temparature    | Unit |   |       |    |   |  |
| 2                                            |      | 1  | 2013-07-15 16:30                                                       | 1    | 33.8           | °C   |   |       |    |   |  |
| 3                                            |      | 2  | 2013-07-15 16:30                                                       | 1    | 33.8           | °C   |   |       |    | _ |  |
| 4                                            |      | 3  | 2013-07-15 16:30                                                       | 1    | 33.8           | °C   |   |       |    |   |  |
| 5                                            |      | 4  | 2013-07-15 16:30                                                       | 1    | 33.7           | °C   |   |       |    | - |  |
| 6                                            |      | 5  | 2013-07-15 16:30                                                       | 1    | 33.7           | °C   |   |       |    |   |  |
| 7                                            |      | 6  | 2013-07-15 16:30                                                       | 1    | 33.7           | °C   |   |       |    |   |  |
| 8                                            |      | 7  | 2013-07-15 16:30                                                       | 1    | 33.7           | °C   |   |       |    |   |  |
| 9                                            |      | 8  | 2013-07-15 16:30                                                       | 1    | 33.7           | °C   |   |       |    |   |  |
| 10                                           |      | 9  | 2013-07-15 16:30                                                       | 1    | 33.7           | °C   |   |       |    |   |  |
| 11                                           | 1    | 0  | 2013-07-15 16:30                                                       | 1    | 33.8           | °C   |   |       |    | _ |  |
| 12                                           | 1    | 1  | 2013-07-15 16:30                                                       | 1    | 33.8           | °C   |   |       |    |   |  |
| 13                                           | 1    | 2  | 2013-07-15 16:30                                                       | 1    | 33.7           | °C   |   |       |    |   |  |
| 14                                           | 1    | .3 | 2013-07-15 16:30                                                       | 1    | 33.7           | °C   |   |       |    |   |  |
| 15                                           | 1    | 4  | 2013-07-15 16:30                                                       | 1    | 33.7           | °C   |   |       |    |   |  |